## Manual rápido instalación T-80 x32 bits

Pulsar en el botón 'Windows 32bit driver', después pulsar siguiente y aceptar las condiciones. Escoger sistema operativo y pulsar 'next'.

| you  |                                            | C |
|------|--------------------------------------------|---|
| Fini | Select Install Os                          |   |
|      | C Windows 2000 🗭 Windows XP C Windows 2003 |   |
|      | C Windows Vista C Windows 7                |   |
|      |                                            |   |
|      |                                            |   |
|      |                                            |   |
|      |                                            |   |
|      |                                            |   |
|      | Back Next Cancel                           |   |

Escoger impresora 'GP-80250' y pulsar 'Finish'

| , Detail Setting  |          |        |   | E |
|-------------------|----------|--------|---|---|
| Install Module    | GP-80250 | Series | • |   |
| -Printer Setting- |          |        |   |   |
| ▼ Set Default     | Printer  |        |   |   |
| Name :            | GP-80250 | Series |   |   |
|                   |          |        |   |   |
|                   |          |        |   |   |
|                   |          |        |   |   |
|                   |          |        |   |   |
|                   |          |        |   |   |
|                   |          | 1      |   | 1 |

Ir a 'Inicio/Impresoras y faxes' y hacer botón derecho del ratón encima de la impresora y escoger 'Propiedades'. Ir a la pestaña 'Puertos' y escoger el puerto donde esta conectada la impresora

| mprimir en los s | iguientes puertos. Los documer | ntos se imprimirán en el primer puerto libre se | eleccionado. |
|------------------|--------------------------------|-------------------------------------------------|--------------|
| Puerto           | Descripción                    | Impresora                                       | ^            |
| LPT1:            | Puerto de impresora            | GP-80250                                        |              |
|                  | Puerto de impresora            |                                                 |              |
|                  | Puerto de impresora            | TM200PLUS 3.1.6, T-400                          |              |
|                  | Puerto serie                   |                                                 |              |
|                  | Puerto serie                   |                                                 |              |
|                  | Puerto serie                   | T400PLUS 3.1.5                                  | ~            |
| ſ                | Agregar puerto                 |                                                 |              |